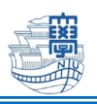

## マイクロソフトストア版 AnyConnect での VPN 接続

SSL-VPN サービスサイトからのインストールを推奨していますが MS ストア版をインストールした方 は、このマニュアルを参考に設定してください。

※このマニュアルは、Windows10 Ver.1909 を用いて作成しています。OS のバージョンによっては見た目に差異がある場合がありますので注意してください。

- I. インターネットに接続します。
- 2. スタートボタンをクリックして、「AnyConnect」を起動します。

| ≡       | 最近追加されたもの                       | 仕事効率化           |                                                                                                    |
|---------|---------------------------------|-----------------|----------------------------------------------------------------------------------------------------|
|         | AnyConnect                      |                 | <ul> <li>Image: Image: Ima</li></ul> |
|         | Cisco Webex Meetings            |                 | S 🗉 🚥                                                                                                    |
|         | Start Zoom                      | Office          | •                                                                                                    |
|         | 展開 ~                            |                 |                                                                                                    |
|         | #                               |                 |                                                                                                    |
|         | 3D בשׁ כד                       | Microsoft Edge  | 7#1                                                                                                    |
|         | A                               | 探る<br>          |                                                                                                    |
|         | Access                          |                 | 曇り所により晴れ                                                                                                    |
|         | Acrobat Reader DC               |                 | 13° <sup>15°</sup><br>7°                                                                                                    |
|         | MnyConnect<br>新規                | Microsoft Store | 東京                                                                                                    |
| 8       | C                               |                 |                                                                                                    |
|         | Candy Crush Friends             |                 | NETFLIX                                                                                                    |
|         | Cisco Webex Meetings デスクトッ 〜 新規 | Solitaire       |                                                                                                    |
|         | E                               |                 |                                                                                                    |
| ŝ       | Excel                           |                 | c                                                                                                    |
|         | F                               | Sur             | face                                                                                                    |
| $\odot$ |                                 |                 |                                                                                                    |
|         | ○ こに入力して検索                      | 0               |                                                                                                    |

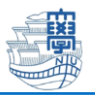

3. AnyConnect が起動するので、「VPN」- 「Manage VPN」をクリックします。

| AnyConnect | -                                                                | - |  | × |  |  |
|------------|------------------------------------------------------------------|---|--|---|--|--|
|            | Cisco AnyConnect Secure Mobility Client                          |   |  |   |  |  |
|            | VPN Settings Diagnostics About                                   |   |  |   |  |  |
|            | Please use System Settings to manage AnyConnect VPN connections. |   |  |   |  |  |
|            | Manage VPN<br>System Settings                                    |   |  |   |  |  |
|            | Details                                                          |   |  |   |  |  |
|            |                                                                  |   |  |   |  |  |
|            |                                                                  |   |  |   |  |  |
|            |                                                                  |   |  |   |  |  |
|            |                                                                  |   |  |   |  |  |

4. 「+ VPN 接続を追加する」をクリックします。

| 設定                               |                     | - |  | × |
|----------------------------------|---------------------|---|--|---|
| 命 ホーム                            | VPN                 |   |  |   |
| 設定の検索・ク                          | + VPN 接続を追加する       |   |  |   |
| ネットワークとインターネット                   | 詳細オプション             |   |  |   |
| ⊕ 状態                             | 従量制課金接続経由での VPN を許可 |   |  |   |
| n Wi-Fi                          | <b>(</b> ) オン       |   |  |   |
| 龠 ダイヤルアップ                        | ローミング中の VPN を許可     |   |  |   |
| ∞ VPN                            |                     |   |  |   |
| ふ 繰内モード                          | 関連設定                |   |  |   |
| アダプターのオプションを変更する                 |                     |   |  |   |
| (y) モバイル ホットスポット 共有の詳細オプションを変更する |                     |   |  |   |
| ● データ使用状況                        | ネットワークと共有センター       |   |  |   |

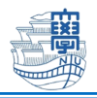

5. 以下の通り設定をして「保存」をクリックします。

| VPN プロバイダー   | AnyConnect              |
|--------------|-------------------------|
| 接続名(設定の名前)   | 任意(Nagasaki-u など)       |
| サーバー名またはアドレス | v-conn.nagasaki-u.ac.jp |
| サインイン情報の種類   | 空白のまま                   |
| ユーザー名(オプション) |                         |
| パスワード(オプション) |                         |
| サインイン情報を保存する | チェックを入れる                |

| AnyConnect              | $\sim$ |  |
|-------------------------|--------|--|
| - Ally Connect          |        |  |
| 接続名                     |        |  |
| Nagasaki-u              |        |  |
|                         |        |  |
| サーバー名またはアトレス            |        |  |
| v-conninagasaki-u.ac.jp |        |  |
| サインイン情報の種類              |        |  |
|                         |        |  |
|                         |        |  |
| ユーリー名 (4フション)           |        |  |
|                         |        |  |
| パスワード (オプション)           |        |  |
|                         |        |  |
|                         |        |  |
| ✓ サインイン情報を保存する          |        |  |

6. 長崎大学用の VPN 接続の設定が保存されます。

| 設定               | ×                   |
|------------------|---------------------|
| ☆ ホ−ム            | VPN                 |
| 設定の検索の           | + VPN 接続を追加する       |
| ネットワークとインターネット   | Nagarakiu           |
| <b>伊</b> 状態      | Nogosok-u           |
| na Wi-Fi         | 詳細オプション             |
| ☆ ダイヤルアップ        | 従量制課金接続経由での VPN を許可 |
| % VPN            |                     |
| ⊷ 機内モード          |                     |
| (り) モバイル ホットスポット |                     |

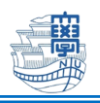

7. 6で作成した設定を選択して、「接続」をクリックします。

| 設定               | - 0                 | ×   |
|------------------|---------------------|-----|
|                  | VPN                 |     |
| 設定の検索・           | + VPN 接続を追加する       |     |
| ネットワークとインターネット   | _                   | - 1 |
| <b>伊</b> 状態      | Nagasaki-u          |     |
| n Wi-Fi          | 接続 詳細オプション 削除       |     |
| ☆ ダイヤルアップ        | 詳細オプション             |     |
| ∞ VPN            | 従量制課金接続経由での VPN を許可 |     |
| ☆ 機内モ−ド          | <b>(</b> オン         |     |
| (屮) モバイル ホットスポット | ローミング中の VPN を許可     |     |

8. Username:長大 ID Password:長大 ID 用のパスワードを入力して「次へ」をクリックしま

| す。 |                                          |
|----|------------------------------------------|
| +  | VPN 接続を追加する                              |
| యం | Nagasaki-u<br>ネットワーク サインイン情報             |
|    | Please enter your username and password. |
|    | bb12345678                               |
|    |                                          |
|    | 次へ キャンセル                                 |
|    |                                          |

- - 9. 「接続済み」と表示されたら VPN 接続完了です。

| + VPN 接続を追加する             |         |    |
|---------------------------|---------|----|
| <b>Wagasaki-u</b><br>接続済み |         |    |
|                           | 詳細オプション | 切断 |

注釈:VPN 接続中は、長崎大学内のサイトのみアクセス可能です。学外のサイト(Google など)にア クセスしたい場合は、一旦 VPN 接続を切断する必要があります。

【VPN 接続を切断したい時は】

スタートボタン - 設定(歯車のアイコン) - ネットワークとインターネット - VPN

と進んで「切断」をクリックしてください。

| 十 VPN 接紙                       | 売を追加する   |         |    |
|--------------------------------|----------|---------|----|
| <b>     於</b> Nagasak     接続済み | i-u<br>L |         |    |
|                                |          | 詳細オプション | 切断 |